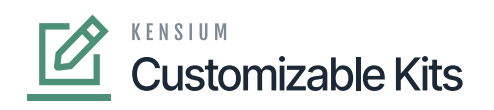

## **Managing Kit Specifications**

After you have created the Non-Stock, you need to navigate to Kit Specification. To manage the Kit Specifications, follow these steps.

- 1. Go to the **[Inventory]** section on the left panel.
- 2. Click on [Inventory].
- 3. Under Profiles you will get an option [Kit Specification].

| • Acumatica                                                                                                    | Search Q                                                                                                    |                                                                                                    | Revis<br>Produc                                                                                                    | cts Wholesale                                                                                                    | 5:10 PM                                                                                                    | 0 | - | admin admin | ~ |
|----------------------------------------------------------------------------------------------------|----------------------------------------------------------------------------------------------------|----------------------------------------------------------------------------------------------------|----------------------------------------------------------------------------------------------------|----------------------------------------------------------------------------------------------------|----------------------------------------------------------------------------------------------------|---|---|-------------|---|
| H Material Requirem                                                                                                    | Inventory                                                                                                    |                                                                                                    |                                                                                                    |                                                                                                    | Д                                                                                                    | ÷ | × | ON TOOLS    | - |
| <sup>™</sup> Time and Expenses <sup>™</sup> Finance <sup>№</sup> Finance <sup>♥</sup> Banking <sup>●</sup> Payables <sup>●</sup> Receivables <sup>●</sup> Receivables <sup>●</sup> Purchases <sup>●</sup> Dashboards <sup>●</sup> Dashboards <sup>●</sup> Magento Connector <sup>№</sup> Kensium License | Storage Lookup<br>Item Lookup<br>Scan and Issue<br>Scan and Receive<br>Scan and Receive<br>Scan and Count<br>Profiles<br>Stock Items<br>Non-Stock Items<br>Kit Specifications<br>★ Warehouse Details<br>Mon-Stock Items<br>Kit Specifications<br>★ Warehouse Multings<br>Template Items<br>Create Matrix Items<br>Build Your Products | Prepare Physical Count<br>Physical Inventory Count<br>Physical Inventory Review<br>Physical Count Tags<br>Physical Count Variance Preview<br>Physical Count Variance Preview<br>Physical Inventory Types<br>Physical Inventory Cycles<br>Physical Inventory Cycles<br>Physical Inventory Cycles<br>Physical Inventory Cycles<br>Physical Inventory Cycles<br>Physical Inventory Cycles<br>Processes<br>Release IN Documents<br>Update Standard Costs<br>Update ABC Code<br>Update ABC Code<br>Update Movement Class<br>Recalculate Inventory<br>Close Financial Periods<br>Manage Turnover History | Inventory Transactions by Account<br>Inventory Lot/Serial History<br>Inventory by Item Class<br>Matrix Inventory Summary<br>Inventory Turnover<br>Dead Slock<br>Intercompany Goods in Transit<br>Intercompany Returned Goods I<br>Related Item History<br>Printed Forms<br>Inventory Item Labels<br>Location Labels | Movement Class<br>ABC Codes<br>Item Sales Cate<br>Boxes<br>Availability Calci<br>Build Your Produ<br>Reports<br>Inventory Baland<br>Historical Invent<br>Inventory Valuat<br>Historical Invent<br>Inventory Regist<br>Inventory Edit D<br>Inventory Edit D<br>Inventory Edit D<br>Inventory Accou<br>Standard Cost C<br>Goods in Transil<br>Lot/Serial Numb<br>Other<br>Sales Commissi | ses<br>gories<br>ulation Rules<br>ulation Rules<br>ulation Rules<br>ce<br>ory Balance<br>ion<br>ory Valuation<br>ter<br>ummary<br>etails<br>nt Distribution<br>Change Preview<br>t<br>ers |   |   |             | ^ |
| •••• <                                                                                                    |                                                                                                    | S                                                                                                    | Show Less 🔺                                                                                                    |                                                                                                    |                                                                                                    |   |   |             |   |

Kit Specifications under the Profile option

By clicking on the [Kit Specifications], you will be redirected to the following screen.

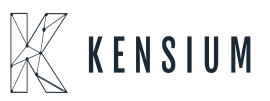

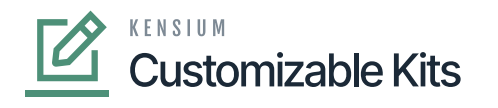

| Acumatica           | Search Q                                                                                                    | Revision Two Products<br>Products Wholesale            | 9/27/2023<br>5.55 PM V ⑦ 💄 admin admin 🗸      |
|---------------------|----------------------------------------------------------------------------------------------------|--------------------------------------------------------|-----------------------------------------------|
| 낮 Material Requirem | Kit Specifications                                                                                                    | NOTES                                                  | ACTIVITIES FILES CUSTOMIZATION TOOLS -        |
| Time and Expenses   | □ <> + □ D < K < > >I                                                                                                    |                                                        |                                               |
|                     | Kit Inventory ID:  Non-Stock Non-Stock Allow Component Addition                                                                                                    |                                                        | ^                                             |
| C                   | Revision:  D                                                                                                    |                                                        |                                               |
| S Banking           | STOCK COMPONENTS NON STOCK COMPONENTS                                                                                                    |                                                        |                                               |
| Payables            | 0 + × H ⊠                                                                                                    |                                                        |                                               |
| Receivables         | E *Component ID Description UDM Component Allow Qty. Component Co<br>Qty. Variance                                                                                                    | Min. Max. Disasser<br>mponent Component C<br>Qtv. Qtv. | nbly Allow<br>ceff. Component<br>Substitution |
| Sales Orders        | and the second second se |                                                        |                                               |
| Purchases           |                                                                                                    |                                                        |                                               |
| D Inventory         |                                                                                                    |                                                        |                                               |
| Dashboards          |                                                                                                    |                                                        |                                               |
| Magento Connector   |                                                                                                    |                                                        |                                               |
| 🔆 Kensium License   |                                                                                                    |                                                        |                                               |
| More Items          |                                                                                                    |                                                        |                                               |
| <                   |                                                                                                    |                                                        | < < > >                                       |

## Kit Specifications Screen

- **Kit Inventory ID:** You need to enter the Inventory ID which is created in the Non-Stock item. The **[Non-stock]** check box below the Inventory ID will be enabled.
- **Revision:** Enter the revision number.

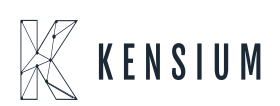

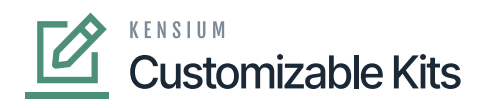

## ×

| <u> </u>             | Search                          | <u>≪</u> (೮)        |                          |                   |                                     |                                                  |                           | Product               | ts Wholesale                       | 9:02 PM    | <b>×</b> ( | admin         | admin 🗸 |
|----------------------|---------------------------------|---------------------|--------------------------|-------------------|-------------------------------------|--------------------------------------------------|---------------------------|-----------------------|------------------------------------|------------|------------|---------------|---------|
|                      | Kit Specifications              |                     |                          |                   |                                     |                                                  |                           |                       | NOTES                              | ACTIVITIES | FILES      | CUSTOMIZATION | TOOLS - |
| Finance              | ¤ ∽ + ® Ø                       | ~ K < >             | >1                       |                   |                                     |                                                  |                           |                       |                                    |            |            |               |         |
| Ş<br>Banking         | Kit Inventory ID: MEC KIT - Mec | :КІТ ,Р //          | Z Active                 |                   | <b>2</b> 0                          | ustomizable Kit                                  |                           |                       |                                    |            |            |               | ^       |
| Parables             | Revision: 1                     | Q                   | Allow Component Addition | Note:             | No No Price                         | ot to Explode on API S<br>we will be the Sum tot | ync<br>al of child comp   | onents                |                                    |            |            |               |         |
| (+)                  | Description:                    | _                   |                          |                   |                                     |                                                  |                           | h                     |                                    |            |            |               |         |
| Receivables          | STOCK COMPONENTS NO             | IN STOCK COMPONENTS |                          |                   |                                     |                                                  |                           |                       |                                    |            |            |               |         |
|                      | 0 + × H 🗵                       |                     |                          |                   |                                     |                                                  |                           |                       |                                    |            |            |               |         |
| Þ                    | E Component ID                  | Description         | * UOM                    | Component<br>Qty. | Allow<br>Component<br>Qty. Variance | Min.<br>Component<br>Qty.                        | Max.<br>Component<br>Qty. | Disassembly<br>Coeff. | Allow<br>Component<br>Substitution |            |            |               |         |
| Purchases            | WRENCH                          | Wrench 01           | EA                       | 2.00              |                                     | 2.00                                             | 10.00                     | 1.000000              |                                    |            |            |               |         |
| Inventory            | < SCREW.DRIV                    | Screw Driver        | EA                       | 5.00              | V                                   | 4.00                                             | 15.00                     | 1.000000              |                                    |            |            |               |         |
| Ø                    |                                 |                     |                          |                   |                                     |                                                  |                           |                       |                                    |            |            |               |         |
| 8                    |                                 |                     |                          |                   |                                     |                                                  |                           |                       |                                    |            |            |               |         |
| Magento<br>Connector |                                 |                     |                          |                   |                                     |                                                  |                           |                       |                                    |            |            |               |         |
| 漎                    |                                 |                     |                          |                   |                                     |                                                  |                           |                       |                                    |            |            |               |         |
| License              |                                 |                     |                          |                   |                                     |                                                  |                           |                       |                                    |            |            |               |         |
| More literes         |                                 |                     |                          |                   |                                     |                                                  |                           |                       |                                    |            |            |               |         |

Kit Specifications Screen

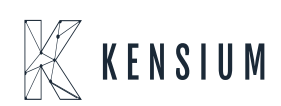